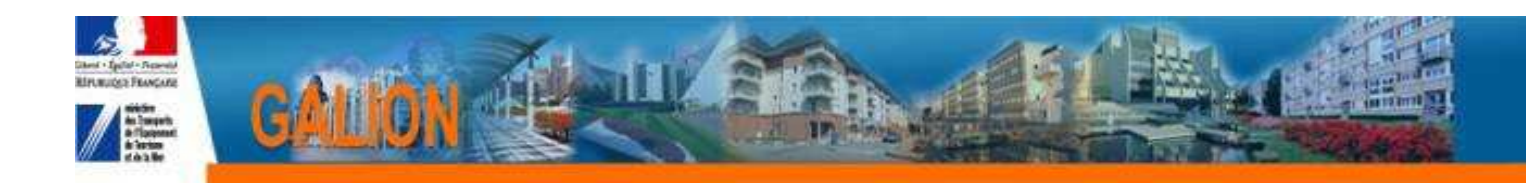

# **FICHE UTILISATEUR**

# MODIFIER LE « DECIDEUR » ET LE SIGNATAIRE DES DECISIONS DE FINANCEMENT

| 1. | Profil                                                             | 2 |
|----|--------------------------------------------------------------------|---|
| 2. | Déroulement                                                        | 2 |
| 3. | Modifier les personnes chargées de l'exécution de la décision      | 2 |
| 4. | Modifier le décideur (remplacer le Préfet par tout autre décideur) | 6 |
| 5. | Ajouter un signataire                                              | 6 |
|    | , , , , , , , , , , , , , , , , , , , ,                            |   |

1/7

## 1. <u>Profil</u>

- Administrateur Local Délégataire
- Administrateur Local Etat

#### 2. <u>Déroulement</u>

En cas de changement de décideur et du signataire, trois actions sont à réaliser dans Galion

- » Modifier les personnes chargées de l'exécution de la décision
- >> Modifier le décideur (remplacer le Préfet par tout autre décideur)
- ✤ Ajouter un signataire

### 3. Modifier les personnes chargées de l'exécution de la décision

Sechercher le tableau que vous souhaitez modifier

Menu « Paramétrage des aides »

Rubrique « Tableaux »

# ✤ La liste des articles s'affiche : dans le tableau suivant vous trouverez la correspondance avec les différentes éditions

| Code des documents | Nom des documents                              | Décision de financement<br>concernée                            |
|--------------------|------------------------------------------------|-----------------------------------------------------------------|
| ACI_ART_ACCN       | Article – décision<br>Accession (réservations) | PSLA – décision de<br>réservation d'agrément                    |
| ACI_ART_ANN        | Article décision<br>d'annulation Accession     | PSLA – décision<br>d'annulation de la<br>réservation d'agrément |
| ACI_ART_CONF       | Article- décision<br>confirmation PSLA         | PSLA – décision de<br>confirmation de réservation<br>d'agrément |
| ACI_ART_ANCO       | Article décision annulation<br>confirmation    | PSLA – décision<br>d'annulation de<br>confirmation d'agrément   |
| AQI_DEC_ART        | Article – décision AQS                         | AQS – décision de<br>financement                                |

| AQI_ANNU_ART | Article – décision<br>d'annulation AQS         | AQS – décision<br>d'annulation                                                               |
|--------------|------------------------------------------------|----------------------------------------------------------------------------------------------|
| CUI_DEC_ART  | Article – décision<br>Changement d'usage       | CHU (Changement<br>d'Usage) – décision de<br>financement                                     |
| CUI_ANNU_ART | Articles- décision<br>annulation CU-UR         | CHU (Changement<br>d'Usage) -décision<br>d'annulation                                        |
| DEI_DEC_ART  | Article – décision<br>Démolition               | DEMOLITION – décision<br>de financement                                                      |
| DEI_ANNU_ART | Article décision<br>d'annulation démolition    | DEMOLITION – décision<br>d'annulation                                                        |
| EHI_DEC_ART  | Article – décision Etude<br>habitat            | ETUDE – décision de<br>financement                                                           |
| EHI_ANNU_ART | Article – décision<br>annulation Etude habitat | ETUDE – décision<br>d'annulation                                                             |
| GVI_DEC_ART  | Article – décision des gens<br>du voyage       | GENS DU VOYAGE –<br>décision de financement                                                  |
| GVI_ANNU_ART | Article – décision<br>d'annulation GDV         | GENS DU VOYAGE –<br>décision d'annulation                                                    |
| MOI_DEC_ART  | Article – décision MOUS                        | MOUS – décision de<br>financement                                                            |
| MOI_ANNU_ART | Article – décision<br>d'annulation MOUS        | MOUS – décision<br>d'annulation                                                              |
| ONI_ART5160  | Article – décision 5160                        | ANTICIPATION<br>FONCIERE – décision de<br>financement                                        |
| ONI_ART5161A | Article - décision 5161<br>Acquisition         | PLUS – PLAI – PLS –<br>PLUS CD – en<br>Acquisition/Amélioration –<br>décision de financement |
| ONI_ART5161N | Article - décision 5161 Neuf                   | PLUS – PLAI – PLS –<br>PLUS CD – en Neuf –<br>décision de financement                        |
| ONI_ART5162  | Article – décision 5162                        | SURCHARGE FONCIERE<br>– décision de financement                                              |
| ONI_ART6111  | Article – décision 6111                        | PRIME INSERTION –<br>décision de financement                                                 |
| ONI_ART9900  | Article – décision<br>d'annulation             | OFFRES NOUVELLES –<br>décision d'annulation                                                  |
| ONI_HEBN     | Article – aide spécifique<br>hébergement       | HEBERGEMENT<br>SPECIFIQUE – décision de<br>financement                                       |

| ONI_ART9900H | Article – décision<br>d'annulation aide spécifique<br>Hébergement | HEBERGEMENT<br>SPECIFIQUE – décision<br>d'annulation                 |
|--------------|-------------------------------------------------------------------|----------------------------------------------------------------------|
| PAI_4171_ART | Article – décision<br>PALULOS                                     | PALULOS – décision de<br>financement                                 |
| PAI_4171-ARS | Article – décision<br>PALULOS sans subvention                     | PALULOS – décision de<br>financement subvention à<br>0               |
| PAI_ANNU_ART | Article – décision<br>annulation PALULOS                          | PALULOS – décision<br>d'annulation                                   |
| PCI_4171_ART | Article – décision<br>PALULOS communale                           | PALULOS COMMUNALE –<br>décision de financement                       |
| PCI_4171_ARS | Article – décision<br>PALULOS communale<br>sans subvention        | PALULOS COMMUNALE –<br>décision de financement<br>subvention à 0     |
| PCI_ANNU_ART | Article – décision<br>d'annulation PALULOS<br>Communale           | PALULOS COMMUNALE – décision d'annulation                            |
| PSI_DEC-ART  | Article – décision PSP                                            | PLAN STRATEGIE<br>PATRIMOINE – décision<br>de financement            |
| PSI_ANNU-ART | Article – décision<br>d'annulation PSP                            | PLAN STRATEGIE<br>PATRIMOINE – décision<br>d'annulation              |
| RHVS_DEC_ART | Article – décision RHVS                                           | RESIDENCE HOTELIERE<br>VOCATION SOCIALE –<br>décision de financement |
| RHV_ANNU_ART | Article – décision<br>d'annulation RHVS                           | RESIDENCE HOTELIERE<br>VOCATION SOCIALE –<br>décision d'annulation   |
| ONI_ARTPLAIA | Article – décision PLAIA                                          | PLAI ADAPTE – décision<br>de financement                             |
| ON_9900PLAIA | Article – décision<br>annulation PLAIA                            | PLAI ADAPTE – décision<br>d'annulation                               |
| ONI_ARTPLI   | Article – décision PLI                                            | LOGEMENT<br>INTERMEDIAIRE –<br>Décision de financement               |
| ONI_ARTLI    | Article – décision<br>d'annulation LI                             | LOGEMENT<br>INTERMEDIAIRE –<br>Décision d'annulation                 |

Sélectionnez le tableau « Articles » de la décision dont vous voulez modifier le modèle en cliquant sur le bouton a correspondant dans la colonne « Vis. »

### ℜ Si le tableau a déjà été adapté

| ONI_ART5161N   | Articles - décision 5161 Neuf |                                          | National       |      | ۲       |
|----------------|-------------------------------|------------------------------------------|----------------|------|---------|
| ONI_ART5161N   | Articles - décision 5161 Neuf |                                          | DDT Isère      | 5 cl |         |
| <b>卷</b> Silet | sbleau n'a                    | Clic sur la « décision locale »          |                |      |         |
| ONI ART5162    | Articles - décision 5162      |                                          | National       |      | <b></b> |
| ONI_ART5161N   | Articles - décision 5161 Neuf |                                          | National       |      | <u></u> |
| ONI_ART5161A   | Articles - décision 5161 Acqu | isition                                  | National       |      |         |
|                | R                             | Clic sur la « décision nationale »       |                |      |         |
| → Cette ad     | laptation cre                 | ée une décision locale que vous allez po | uvoir modifier |      |         |

- Scliquez sur l'onglet « Cellules »
- & cliquez sur le libellé du dernier article
- Attention : sur certaines décisions il peut y avoir deux « derniers » articles identiques, il faut les modifier tous les deux – l'application est paramétrée pour n'afficher qu'un article lors de l'édition
  - 🌭 Saisissez le nouveau texte

Par exemple : Le président de la Communauté d'agglomération de la Vallée Verte et le comptable assignataire sont chargées chacun en ce qui les concerne de l'application de la présente décision

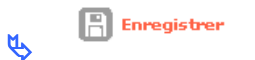

### 4. Modifier le décideur (remplacer le Préfet par tout autre décideur)

Menu « Administration »

P

| Rubrique « Entité Gestion | naire » |
|---------------------------|---------|
|---------------------------|---------|

| Modifier |
|----------|
|          |

Modification de l'entité gestionnaire

| Entité gestionna    |                                             |
|---------------------|---------------------------------------------|
| Caractéristique     |                                             |
|                     | de: DD038                                   |
|                     | m : DDT Isère                               |
| Nom                 | urt : DDT 38                                |
| Type gestion        | ire : Etat                                  |
| Ancien logo haut n  | onal logo_marianne.jpg                      |
| Nouveau log<br>nai  | :<br>haut Parcourir<br>al :                 |
| Ancien logo<br>nai  | iche la la la la la la la la la la la la la |
| Nouveau logo<br>nai | Parcounir                                   |
| Ancien logo haut    | cal :                                       |
| Nouveau logo haut   | Parcourir                                   |
| Ancien logo gauche  | cal :                                       |
| Nouveau logo gauch  | ecal Parcourir_                             |
| Au                  | ité :                                       |

Autorité : saisir le décideur

Ex : La Préfète ou Le président de la Communauté d'agglomération de la Vallée Verte

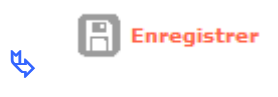

## 5. Ajouter un signataire

Menu « Administration »

Rubrique « Signataires »

## ℜ Si le signataire n'existe pas

🔥 🕂 Ajouter

Nom/Prénom : saisir le prénom et le Nom du signataire

Ligne fonction 1 : Saisir sa fonction

Ligne fonction 2 : complément de fonction

Ligne fonction 3 :

Ligne fonction 4 :

✤ les lignes 1 à 4 s'impriment sur 4 lignes puis un espace et le Nom/Prénom s'imprime

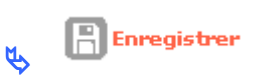

✤ Si le signataire existe et que seules ses fonctions doivent être modifiées

|   | Signataires                          |      |      |
|---|--------------------------------------|------|------|
| ſ | Signataires                          |      |      |
| l | ► Nom / Prénom                       | Mod. | Sup. |
| l | Le Préfet                            | 4    |      |
| l | Jean-Paul BRET                       | 20   | ×    |
|   | Clic sur pour modifier les fonctions |      |      |

7/7